## Оплата с помощью WebMoney Check

## Инструкция

Найдите ближайший к вам терминал оплаты, в меню платежного терминала найдите *WebMoney*.

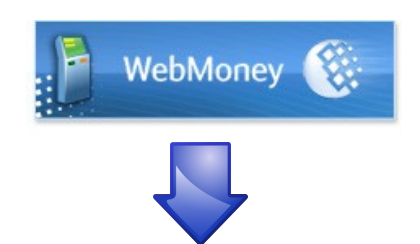

В форме ввода R кошелька введите 07 и далее номер вашего мобильного телефона. Например: если номер телефона (916) 777-55-33, ввести нужно 079167775533

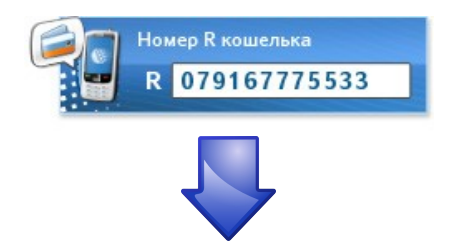

Если терминал запросит, введите номер мобильного телефона. Например: если номер телефона (916) 777-55-33, ввести нужно 9167775533

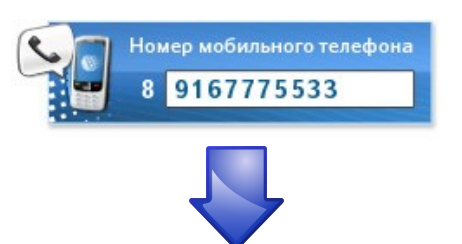

Внесите сумму. Внимание: учитывайте комиссию терминала. Она не всегда известна заранее, поэтому средства лучше вносить с запасом. Максимальная сумма 15 000 рублей, минимальная сумма 10 рублей.

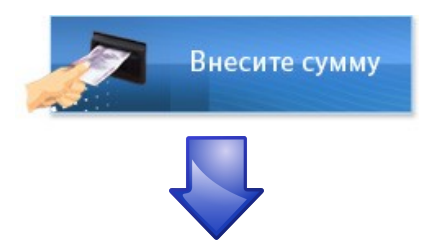

Не выбрасывайте чек, пока не сделаете покупку и не получите сдачу!

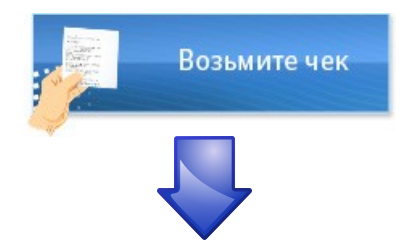

Вам придет SMS-сообщение с паролем (от абонента WM Check). Данное сообщение приходит, если вы не зарегистрированы в системе WebMoney Check. Не удаляйте SMS, пока не сделаете покупку!

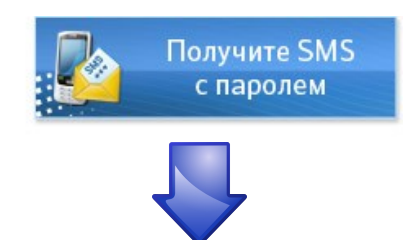

Выберите понравившийся товар в интернет-магазине:

|    | Название товара                                                 | Цена RUR 💌        |
|----|-----------------------------------------------------------------|-------------------|
|    | Торговля в каналах                                              | 87,51 руб.        |
| đ  | Дисциплинированный трейдер. Бизнес-психолог, успеха             | <b>6,86</b> руб.  |
|    | Волны Вульфа - стратегия ПРИБЫЛЬНОЙ торговли и БОНУС            | 204,17 руб.       |
| .4 | Wolfe Waves. Bill Wolfe Волны Вульфа (англ. яз.)                | 121,81 руб.       |
| R  | Л. Коннорс, Л. Рашки. Биржевые секреты                          | 8,58 руб.         |
|    | Алан С. Фарлей. Мастерство Свинг-трейдинга                      | 8,58 руб.         |
|    | Флаг - Прибыльная стратегия с реальными примерами               | <b>84,07</b> руб. |
|    | Как торговать на валютном рынке + БОНУС                         | 25,27 py6.        |
| 0  | Стратегия, гарантирующая 8 из 10 успешных сделок на рынке Forex | 853,51 руб.       |
|    | Стратегия MEISE. 40% прибыли за 25 дней                         | 640,13 руб.       |
|    | MEISE II - Усиление. Управление в кризисной ситуации            | 711,26 py6.       |

Далее выберите способ оплаты

«Терминалы (наличные)».

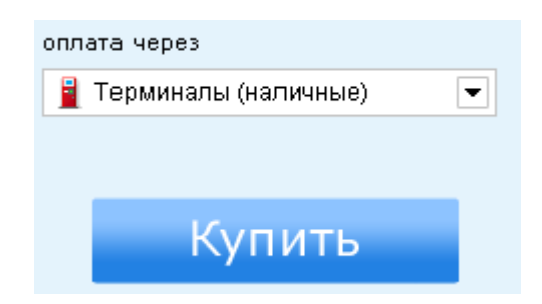

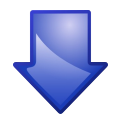

Откроется страница оплаты. На странице оплаты выберите способ «WebMoney Check». Введите ваш телефон, пароль и нажмите «далее».

## Выберите способ оплаты:

| WebMoney Check<br>С помощью мобильного телефона и пароля (через <u>терминалы</u> оплаты)                            |  |                                                            |  |  |
|----------------------------------------------------------------------------------------------------|--|------------------------------------------------------------|--|--|
| <ol> <li>Введите номер мобильного<br/>телефона:</li> <li>Введите пароль:</li> <li>Нажмите кнопку "Далее"</li> </ol> |  | (например:<br>79866093211)<br><mark>получить пароль</mark> |  |  |
| WebMoney Keeper           У меня уже есть WebMoney Кеерег и я буду платить им                                       |  |                                                            |  |  |
| Другие способы<br>Предоплаченной картой, через терминалы, почту РФ и др.                                            |  |                                                            |  |  |
| Далее                                                                                                    |  |                                                            |  |  |

Вам придет SMS-сообщение с кодом подтверждения (от абонента WM Check). Введите одноразовый код подтверждения и нажмите «Платеж подтверждаю».

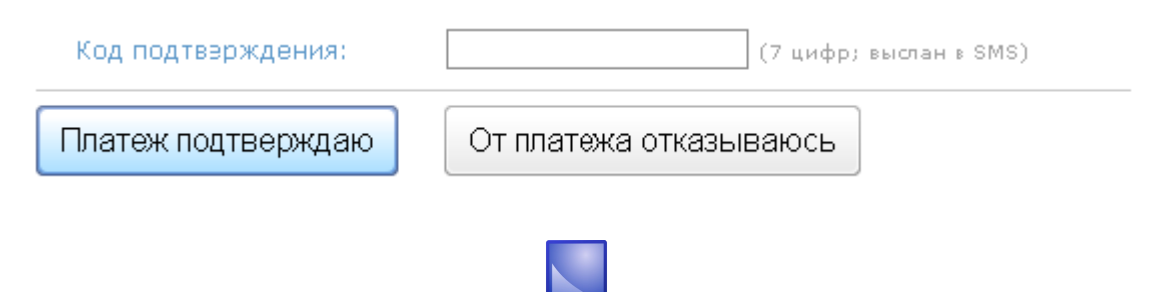

Оплата проведена успешно.

Проверить баланс или посмотреть историю операций Вы можете в личном кабинете.

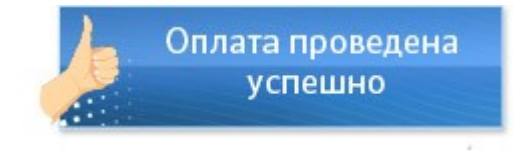